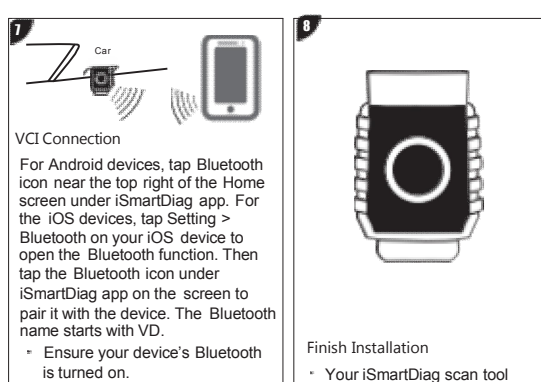

 Your iSmartDiag scan tool dongle is now ready for use.

UPDATE

 When the device is successfully paired with the dongle, the Bluetooth icon on the iSmartDiag app will turn to green.

Software: The diagnostic software can be downloaded through Management > Update. When a new version is available, an Update button will display. Tap the button to update the software.

VCI Firmware: Tap Setting > VCI Management > VCI UPGRADE to update the firmware if a new version is available.

## PRINT

 $\ensuremath{\mathsf{1.For}}$  iOS devices, the saved report can be printed via the Print function on the device.

2.For Android devices, download and install a third-party Print app to print the saved report.

**NOTE:** The device needs to be connected with a printer to print.

For service and support, please contact us.

Http://www.videnttech.com / support-online@videnttech.com / 0086-755-2830-5016 @Shenzhen Vident Technology Co.,Ltd. All Rights Reserved.

## **Quick Reference Guide**

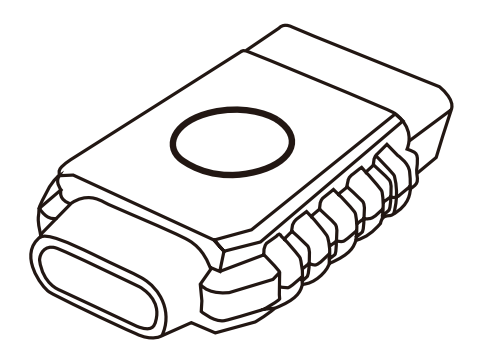

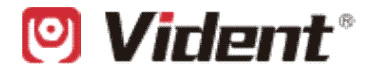

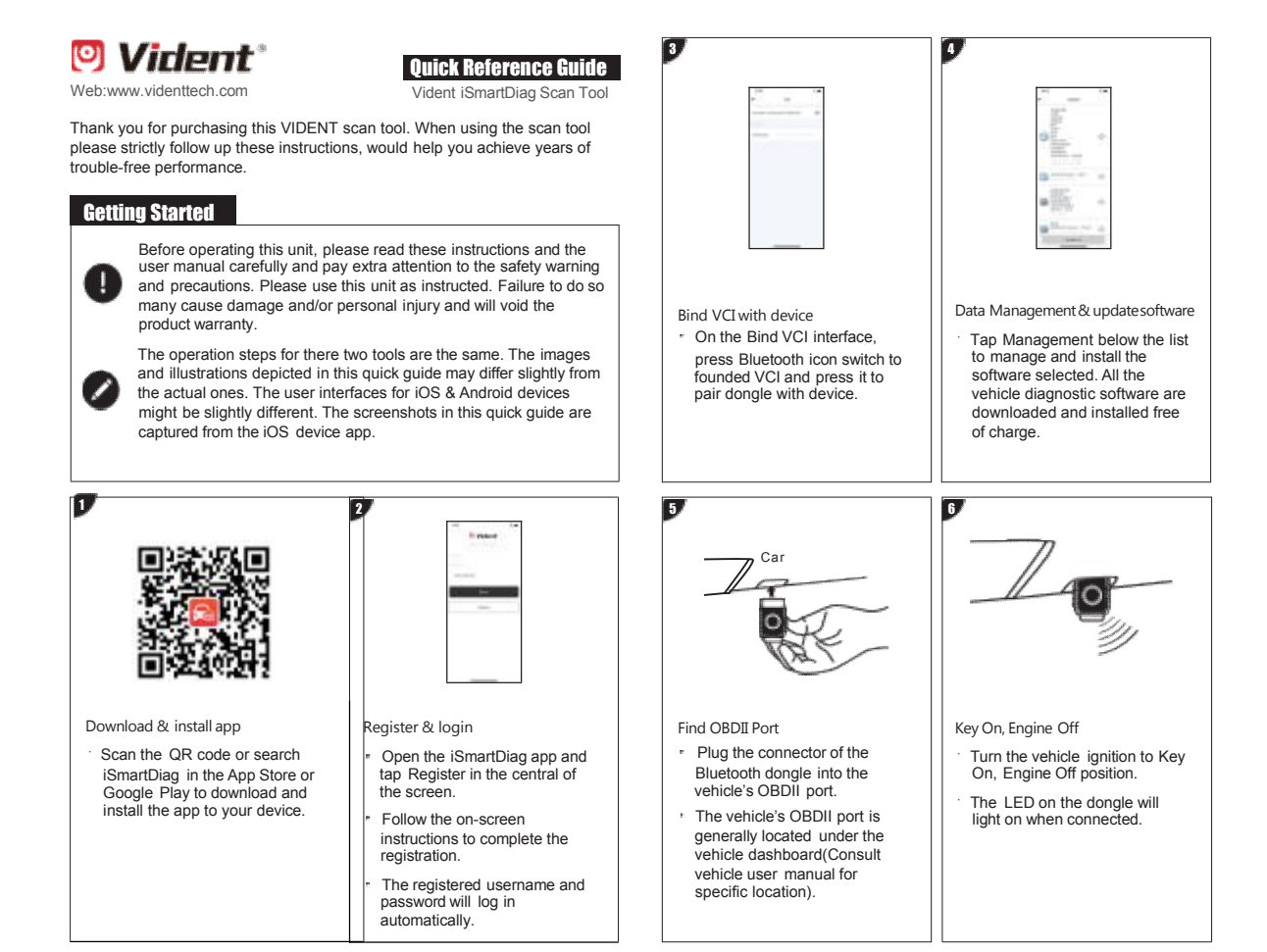

| FCC ID:2BDGQ-MINIVCI<br>FCC Statement<br>This equipment has been tested and<br>found to comply with the limits for a<br>ClassB digital device, pursuant to<br>part 15 of the FCC rules. These limits<br>are designed to provide reasonable<br>protection against harmful<br>interference in a residential<br>installation. This equipment<br>generates, uses and can radiate<br>radio frequency energy and, if not<br>installed and used in accordance with<br>the instructions, may cause harmful<br>interference to radio communications. | that interference will not occur in a<br>particular installation. If this<br>equipment does cause harmful<br>interference to radio or television<br>reception, which can be<br>determined by turning the<br>equipment off and on, the user is<br>encouraged to try to correct the<br>interference by one or more of the<br>following measures: -Reorient or<br>relocate the receiving antenna<br>Increase the separation between<br>the equipment and receiver<br>Connect the equipment into an<br>outlet on a circuit different from<br>that to which the receiver is<br>connectedConsult the dealer or<br>an experienced radio/TV<br>technician for help. To assure<br>continued compliance, any<br>changes or modifications not<br>expressly approved by the party. | <ul> <li>void the user's authority to operate this equipment. (Example- use only shielded interface cables when connecting to computer or peripheral devices).</li> <li>This equipment complies with Part 15 of the FCC Rules. Operation is subject to the following two conditions: <ul> <li>(1) This device may not cause harmful interference, and</li> <li>(2) This device must accept any interference that may cause undesired operation.</li> </ul> </li> </ul> | Statement:<br>The equipment complies with FCC<br>Radiation exposure limits set forth<br>for uncontrolled environment. This<br>equipment should beinstalled and<br>operated with minimum distance<br>20cm between the radiator and your<br>body |
|----------------------------------------------------------------------------------------------------|----------------------------------------------------------------------------------------------------|----------------------------------------------------------------------------------------------------|----------------------------------------------------------------------------------------------------|
|----------------------------------------------------------------------------------------------------|----------------------------------------------------------------------------------------------------|----------------------------------------------------------------------------------------------------|----------------------------------------------------------------------------------------------------|